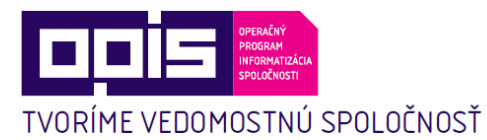

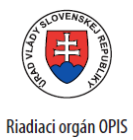

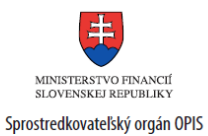

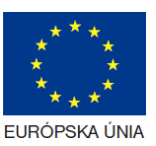

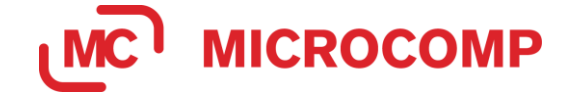

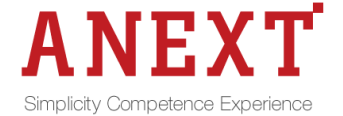

# Používateľská príručka elektronických služieb

| Názov projektu:                                             | Register a identifikátor právnických osôb a podnikateľov                                                                                                    |
|-------------------------------------------------------------|----------------------------------------------------------------------------------------------------|
| Stručný popis prínosov<br>projektu (marketingový<br>súhrn): | <ul> <li>Projekt RPO priamo prispeje k cieľom informatizácie spoločnosti v nasledovných oblastiach:</li> <li>zvýšenie spokojnosti občanov, podnikateľov a ostatnej verejnosti s verejnou správou</li> <li>elektronizácia procesov verejnej správy</li> <li>zefektívnenie a zvýšenie výkonnosti verejnej správy</li> <li>zvýšenie kompetentnosti verejnej správy</li> </ul> |
| Verzia dokumentu:                                           | v.0.7                                                                                                    |

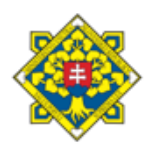

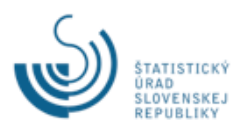

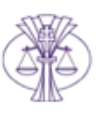

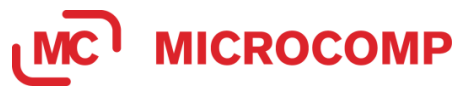

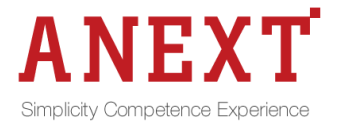

| Projekt   | Register a identifikátor právnických osôb a podnikateľov |  |  |  |
|-----------|----------------------------------------------------------|--|--|--|
| Časť      | Implementácia                                            |  |  |  |
| Kategória | Produkt Zo dňa 26.11.2021                                |  |  |  |
| Dokument  | PRO_RPO_Pouzivatelska_prirucka_sluzby-v0.7.docx          |  |  |  |

#### Obsah

| 1  | Úvod                                                              | 3  |
|----|-------------------------------------------------------------------|----|
| 2  | Prehľad skratiek a základných pojmov                              | 3  |
| 3  | Prehľad symbolov                                                  | 4  |
| 4  | Zoznam elektronických služieb dostupných občanovi a podnikateľovi | 4  |
| 5  | Začíname                                                          | 4  |
| 6  | Popis jednotlivých služieb                                        |    |
| e  | 5.1 Poskytovanie údajov z Registra právnických osôb               |    |
| e  | 5.2 Výpis z Registra právnických osôb                             | 16 |
| 7. | Kontaktujte nás                                                   |    |

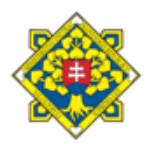

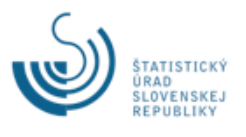

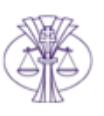

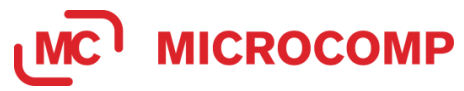

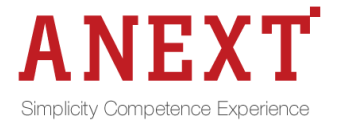

| Projekt   | Register a identifikátor právnických osôb a podnikateľov |  |  |  |
|-----------|----------------------------------------------------------|--|--|--|
| Časť      | Implementácia                                            |  |  |  |
| Kategória | Produkt         Zo dňa         26.11.2021                |  |  |  |
| Dokument  | PRO_RPO_Pouzivatelska_prirucka_sluzby-v0.7.docx          |  |  |  |

#### 1 Úvod

| Motivácia<br>a základné<br>informácie | Projekt Register a identifikátor právnických osôb a podnikateľov je<br>súčasťou Operačného programu Informatizácia spoločnosti. Výsledkom<br>projektu je nový základný register, ktorý bude poskytovať identifikačné<br>a adresné údaje o právnických osobách, podnikateľoch, orgánoch<br>verejnej moci a zapísaných organizačných zložkách (ďalej len "právne<br>subjekty").                                                                                                    |
|---------------------------------------|----------------------------------------------------------------------------------------------------|
|                                       | Register a identifikátor právnických osôb a podnikateľov (ďalej len "RPO") predstavuje spolu s Registrom fyzických osôb, Registrom adries a Registrom priestorových informácií centrálne registre, ktoré tvoria základné kamene eGovernmentu.                                                                                                    |
|                                       | Budovaný register sa vyhlásením Ministerstva financií SR stane zároveň referenčným registrom, ktorý bude povinným zdrojom údajov pre ostatné inštitúcie verejnej správy pri získavaní identifikačných a adresných údajov o právnych subjektoch. V praxi to znamená zavedenie princípu jedenkrát a dosť. Podnikateľ uvedie informácie do zdrojovej evidencie právneho subjektu, ktorá má povinnosť súčasne zapísať údaje aj do RPO. RPO údaje ďalej poskytuje primárne formou komunikácie systém systém ostatným inštitúciám verejnej správy. |
|                                       | Projekt prispieva k nasledovným prínosom stratégie informatizácie spoločnosti:                                                                                                    |
|                                       | <ol> <li>Zvýšenie spokojnosti občanov, podnikateľov a ostatnej verejnosti s<br/>verejnou správou</li> <li>Elektronizácia procesov verejnej správy</li> <li>Zefektívnenie a zvýšenie výkonnosti verejnej správy</li> <li>Zvýšenie kompetentnosti verejnej správy</li> </ol>                                                                                                    |

## 2 Prehľad skratiek a základných pojmov

| Prehľad skratiek | BOK – bezpečnostný osobný kód                                  |
|------------------|----------------------------------------------------------------|
| a základných     | eID – elektronická identifikačná karta                         |
| pojmov           | IS – informačný systém                                         |
|                  | RPO – Register a identifikátor právnických osôb a podnikateľov |
|                  | ŠÚ SR - Štatistický úrad Slovenskej republiky                  |
|                  | ÚPVS – Ústredný portál verejnej správy                         |
|                  | ZEP – Zaručený elektronický podpis                             |

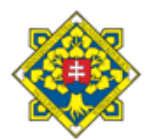

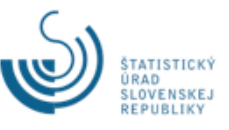

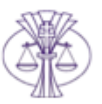

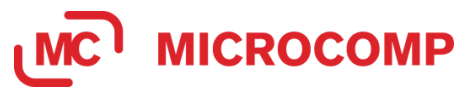

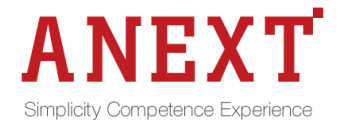

| Projekt   | Register a identifikátor právnických osôb a podnikateľov |        |            |
|-----------|----------------------------------------------------------|--------|------------|
| Časť      | Implementácia                                            |        |            |
| Kategória | Produkt                                                  | Zo dňa | 26.11.2021 |
| Dokument  | PRO_RPO_Pouzivatelska_prirucka_sluzby-v0.7.docx          |        |            |
|           |                                                          |        |            |

# **3 Prehľad symbolov** Prehľad Nie sú

symbolov

### 4 Zoznam elektronických služieb dostupných občanovi a podnikateľovi

| Zoznam<br>elektronických | sluzba_egov_1821 - Poskytovanie údajov z Registra právnických osôb |
|--------------------------|--------------------------------------------------------------------|
| služieb                  | Služba je poskytovaná bez úhrady.                                  |
|                          | sluzba_egov_1595 - Výpis z Registra právnických osôb               |
|                          | Služba je poskytovaná s úhradou ak to vyžaduje zdrojový register.  |

## 5 Začíname

| Začíname | <ul> <li>Elektronické služby Registra a identifikátora právnických osôb a podnikateľov sú prístupné verejnosti prostredníctvom:</li> <li>ústredného portálu verejnej správy na adrese <u>www.slovensko.sk</u></li> </ul>   |
|----------|----------------------------------------------------------------------------------------------------|
|          | <ul> <li>rezortneno portalu na adrese <u>https://rpo.statistics.sk</u>.</li> <li>K službe <b>Poskytovanie údajov z Registra právnických osôb</b> používateľ pristupuje bez autentifikácie nasledovným spôsobom:</li> </ul> |
|          | <ol> <li>Používateľ zadá do internetového prehliadača URL adresu<br/><u>www.slovensko.sk</u>.</li> </ol>                                                                                                    |
|          | <ol> <li>Na titulnej stránke portálu používateľ vyberie možnosť Nájsť službu.</li> </ol>                                                                                                    |
|          |                                                                                                    |

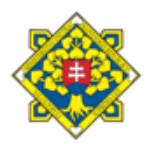

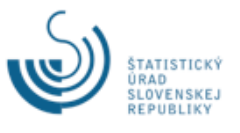

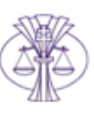

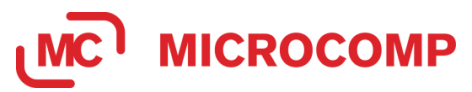

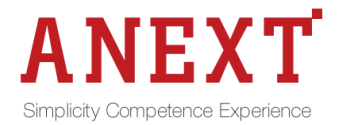

| Projekt   | Register a identifikátor právnických osôb a podnikateľov |        |            |
|-----------|----------------------------------------------------------|--------|------------|
| Časť      | Implementácia                                            |        |            |
| Kategória | Produkt                                                  | Zo dňa | 26.11.2021 |
| Dokument  | PRO RPO Pouzivatelska prirucka sluzby-v0.7.docx          |        |            |

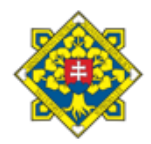

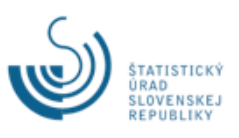

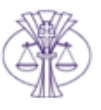

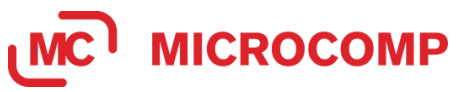

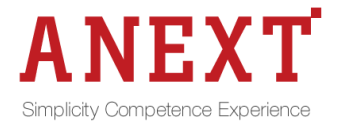

| Projekt   | Register a identifikátor právnických osôb a podnikateľov |  |  |  |
|-----------|----------------------------------------------------------|--|--|--|
| Časť      | Implementácia                                            |  |  |  |
| Kategória | Produkt Zo dňa 26.11.2021                                |  |  |  |
| Dokument  | PRO_RPO_Pouzivatelska_prirucka_sluzby-v0.7.docx          |  |  |  |

|  | STATISTICKÝ ÚRAD<br>SLOVENSKEJ REPUBLIKY Register a identifikátor právnických osôb a podnikateľov                                                                                                    |
|--|----------------------------------------------------------------------------------------------------|
|  | RPO - Register a identifikátor právnických osób, podnikateľov a orgánov verejnej moci                                                                                                    |
|  | Register a identifikátor právnických osôb, podnikateľov a orgánov verejnej moci (RPO)                                                                                                    |
|  | se od 1. novemba 2015, v súlade a priskálnou lapidatiou, strá zdojam práme planých dápo tél o prám v tel vý doj základných dápo v všetkých prámych súlajektoch (prámické osoby, podnikatela, orgány<br>wrejejí moch, ktorá si v súlasonat rejestroma hábo endôvané vo sa kor 20 zdinjových rejestroch a videncickh prámické od základ provo zakla v ktoré se korobeceje u<br>informatizcie verejejí správy si je účástov e governenta. Repister bule obehaňováť údeje z všetkých rejstroch a videncickh prámické vod člimosti zákona 6 PPO, to tranenek do novembra 2017. Do toho d dúrmu<br>bodi informatizcie verejejí správy si je účástov je prámických odašto Perpines ubjekty redosnáv registrach, ktoré spravej Ministerko spravnéhosta Ministerian vnižta 0 d zákováť vále 50 do 3<br>mesiscov do účinnosti zákona 6 PPO, teda najnoskáť do 1. febraisa badiceňa reku. Už 1. novembru 2015 vlak PPO bude poslytováť údeje z okchodného registra a negistov Ministerko spraviliteráho vnižta 0 d zákovách vnižta 0 d zákovách spraku z vistovách sprave strávej skole v sprave strávej skolektovách sprave strávej skolektovách v reku z vistovách sprave strávej skolektovách v reku z vistovách v sprave strávej skolektovách v reku z vistovách v reku z vistovách sprave strávej skolektovách v reku z vistovách v reku z vistovách v reku z vistovách v reku z vistovách v reku z vistovách v reku z vistovách v reku z vistovách v reku z vistovách v reku z vistovách v reku vistovách vistovách v reku z vistovách v reku z vistovách v reku z vistovách v reku z vistovách v reku z vistovách v reku z vistovách v reku z vistovách vistovách vistovách v reku z vistovách v reku z vistovách v reku z vistovách v reku z vistovách v reku z vistovách v reku z vistovách vistovách vistov |
|  | Poskytované elektronické služby po prihlásení                                                                                                    |
|  | Stužby, ktoré budi vrzémé pre občanov z podmikateľov, zahrálnaj napriklad si výpis z FPO alebo elektronický odpis z FPO pre orgány venýnej moci. Skužb s od posisytowné prestrednictvom Usterdvehe podráku vervjenj<br>správý venu slovenska ski akral podráků SISP https://po.statistics.sk/po. Dalšou funkcionalisu RPO je online predrivanie identifikacných čísiel organizácií (ICO) pri znika velekých typo právnických osôb,<br>podrákatířov a orgánov venynej moci.                                                                                                    |
|  | Poskytovane elektronicki sultzy bez primiszenia<br>Elipticiaalite DDI ktork isi nochdroxel isi nochdroxel isi unbhofozele streamer v infernativali fasti DDD, sodak funkcis mellizasho vohladansis is k interctici st en emblikashi                                                                                                    |
|  | т инсоналось (1) С, поля рероиздолжи вся реликания регулярние салонного полнания салон (1), вся опрос (1) настание у народали в рероизности                                                                                                    |
|  | Prihaovacia meno                                                                                                    |
|  | Hesio                                                                                                    |
|  | Postračovať bez prihlásenia                                                                                                    |
|  | Prihásiť sa cez slovensko sk (elD)                                                                                                    |
|  |                                                                                                    |
|  | Obr. 3 Priniasovacia obrazovka                                                                                                    |
|  |                                                                                                    |
|  |                                                                                                    |
|  |                                                                                                    |
|  | K službe Výpis z Registra právnických osôb je potrebná autentifikácia                                                                                                    |
|  | používateľa prostrodníctvom alD karty posladovným spôsobom:                                                                                                    |
|  | pouzivatera prostredifictivom erb karty hasiedovnym sposobom.                                                                                                    |
|  |                                                                                                    |
|  | 1 Deužívateľ zadá de internatováho probligacio UDL odregu                                                                                                    |
|  | 1. Pouzivatel zada do internetoveno preniladaca URL adresu                                                                                                    |
|  | www.slovensko.sk                                                                                                    |
|  |                                                                                                    |
|  | 2. Na titulnej stránke portálu používateľ vyberie možnosť Nájsť                                                                                                    |
|  | službu (vid Obr 10br 4)                                                                                                    |
|  | Sluzbu (Vid Obi. 1001. 4)                                                                                                    |
|  | 3. Používateľ zadá do vyhľadávacieho formulára názov služby RPO                                                                                                    |
|  |                                                                                                    |
|  | – vypis z Registra pravnických osob.                                                                                                    |
|  |                                                                                                    |
|  | N first all the                                                                                                    |
|  | Najst službu                                                                                                    |
|  | -                                                                                                    |
|  |                                                                                                    |
|  | Nazov elektronickej služby Nazov institucie alebo uradu                                                                                                    |
|  | RPO-Výpis z Registra právnických osôb                                                                                                    |
|  | Životná situácia Územná pôsobnosť inštitúcie alebo úradu                                                                                                    |
|  |                                                                                                    |
|  |                                                                                                    |
|  |                                                                                                    |
|  | VYHLADAT ZRUSIT HILTER                                                                                                    |
|  |                                                                                                    |
|  | Obr. 4 Vymadanie siuzby                                                                                                    |
|  |                                                                                                    |
|  | 4. Používateľ klikne na tlačidlo Vyhľadať                                                                                                    |
|  |                                                                                                    |
|  | 5. System zobrazi najdene služby vyhovujúce zadaným                                                                                                    |
|  | vyhľadávacím kritériám                                                                                                    |
|  |                                                                                                    |
|  | 6. Používateľ vyberie službu RPO – Výpis z Registra právnických                                                                                                    |
|  | osôh a klikne na tlačidlo Služba                                                                                                    |
|  | USUD A NINTIE HA LIACIULO SIUZDA.                                                                                                    |
|  | 7. Systém vyzve používateľa na spustenie aplikácie eID klienta (ak                                                                                                    |
|  | nie ie epustené)                                                                                                    |
|  | nie je spusiena).                                                                                                    |
|  |                                                                                                    |

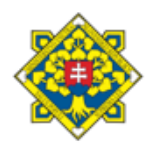

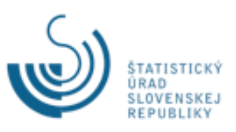

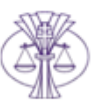

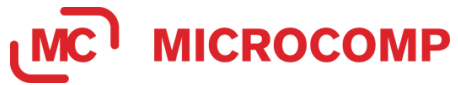

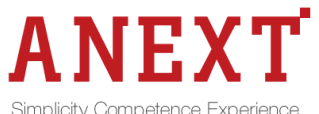

| Projekt   | Register a identifikátor právnických osôb a podnikateľov                                                                                                    |                                                                                    |                         |
|-----------|----------------------------------------------------------------------------------------------------|------------------------------------------------------------------------------------|-------------------------|
| Časť      | Implementácia                                                                                                    |                                                                                    |                         |
| Kategória | Produkt                                                                                                    | Zo dňa                                                                             | 26.11.2021              |
| Dokument  | PRO RPO Pouzivatelska priru                                                                                                    | cka sluzby-v0.7.docx                                                               |                         |
|           |                                                                                                    |                                                                                    |                         |
|           | Spustite aplikáciu eID klient                                                                                                    |                                                                                    |                         |
|           | Na Vašom počítači nebeži aplikácia eID klient. eID klient Vám umožní prihlásenie s použitím elektronického občianskeho preukazu.<br>Bez tejto aplikácie nie je možné pokračovať v prihlásení. |                                                                                    |                         |
|           | Viac informácií o aplikácii eID klient                                                                                                    |                                                                                    |                         |
|           | 1. V prípade, že aplikáciu eID klient nemáte nainštalova                                                                                                    | nú, môžete si stiahnuť inštalátor tu: <u>Inštalátor a</u>                          | aplikácie eID klient.   |
|           | 2. Ak máte aplikáciu eID klient nainštalovanú, ale nie je                                                                                                    | spustená, spustite ju teraz.                                                       |                         |
|           | <ol> <li>Podrobné informácie o práci s eID klientom nájdete v</li> <li>Alyabesta predict zebrozeveniu teita aprávu postavita</li> </ol>                                                       | <u>používateľskej príručke</u> .<br>pID kliepte tek jeby os outomotieky prúšťel po | Atarta Vášba požítožo   |
|           | Návod nájdete v používateľskej príručke v časti <u>4.2 Kr</u>                                                                                                    | nfigurácia aplikácie eID klient.                                                   | starte vasilo pocitaca. |
|           | Keď spustíte aplikáciu eID klient, stlačte tlačidlo:                                                                                                    |                                                                                    |                         |
|           | Pokračovať v prihlásení                                                                                                    |                                                                                    |                         |
|           | Obr. 5 Wizwa na spustenie aplikácie elD klienta                                                                                                    |                                                                                    |                         |
|           | 001.0 vy2va na 0                                                                                                    |                                                                                    |                         |
|           | <ul> <li>8. Používateľ spustí aplikáciu a klikne na tlačidlo Pokračovať v prihlásení.</li> <li>9. Systém vyzve používateľa na pripojenie čítačky (ak nie je pripojené).</li> </ul>            |                                                                                    |                         |
|           |                                                                                                    |                                                                                    |                         |
|           |                                                                                                    |                                                                                    |                         |

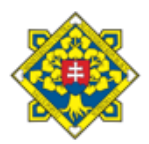

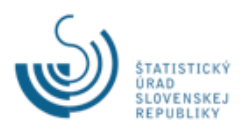

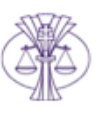

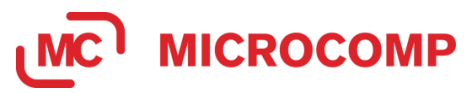

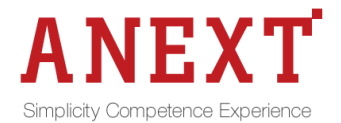

| Projekt   | Register a identifikátor právnických osôb a podnikateľov |  |  |  |
|-----------|----------------------------------------------------------|--|--|--|
| Časť      | Implementácia                                            |  |  |  |
| Kategória | Produkt         Zo dňa         26.11.2021                |  |  |  |
| Dokument  | PRO_RPO_Pouzivatelska_prirucka_sluzby-v0.7.docx          |  |  |  |

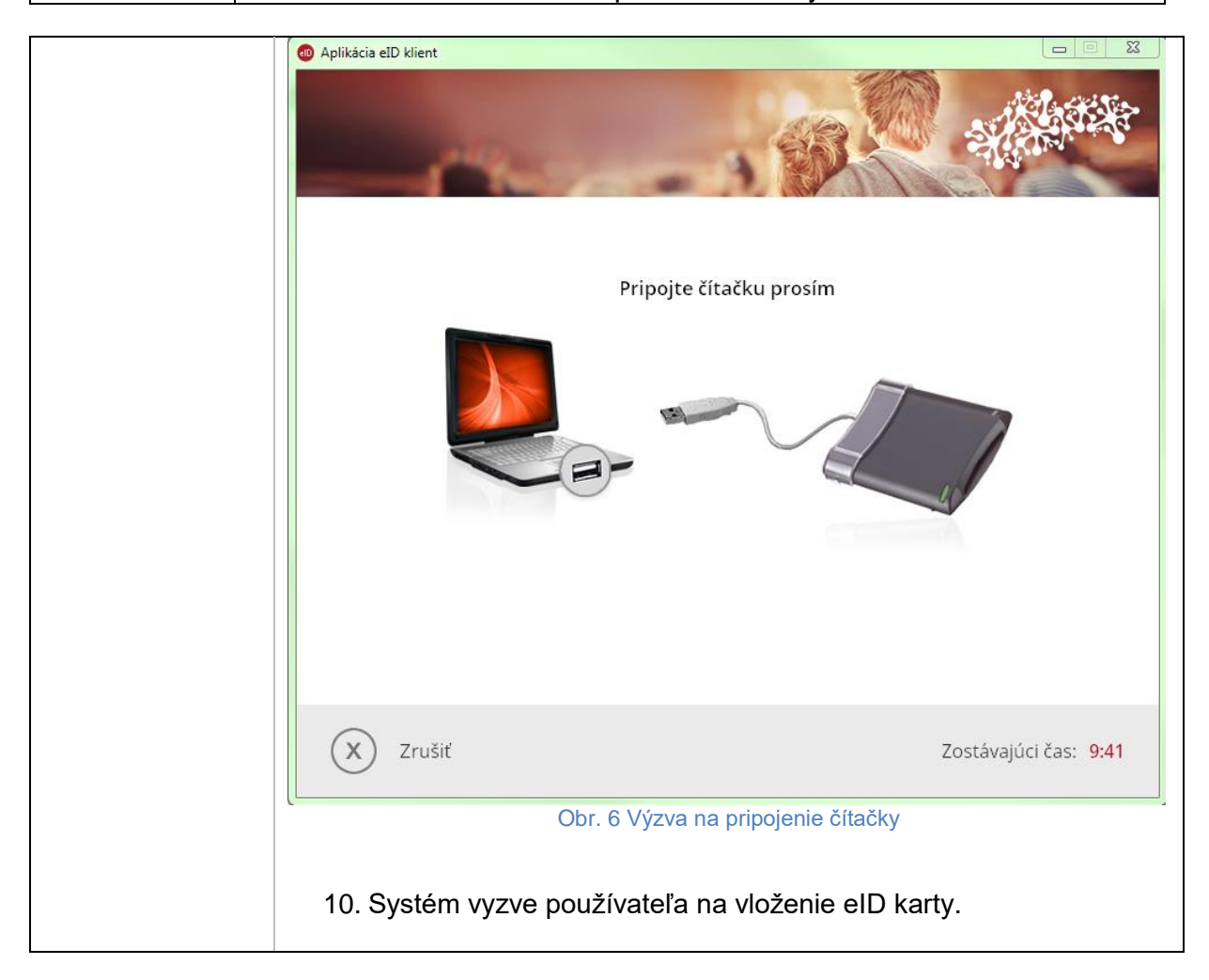

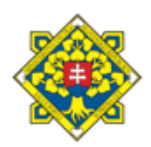

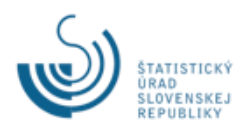

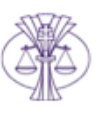

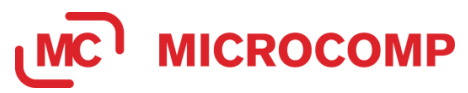

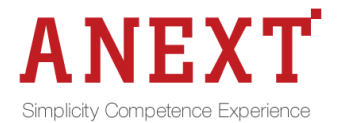

| Projekt   | Register a identifikátor právnických osôb a podnikateľov |  |  |  |
|-----------|----------------------------------------------------------|--|--|--|
| Časť      | Implementácia                                            |  |  |  |
| Kategória | Produkt         Zo dňa         26.11.2021                |  |  |  |
| Dokument  | PRO RPO Pouzivatelska prirucka sluzby-v0.7.docx          |  |  |  |

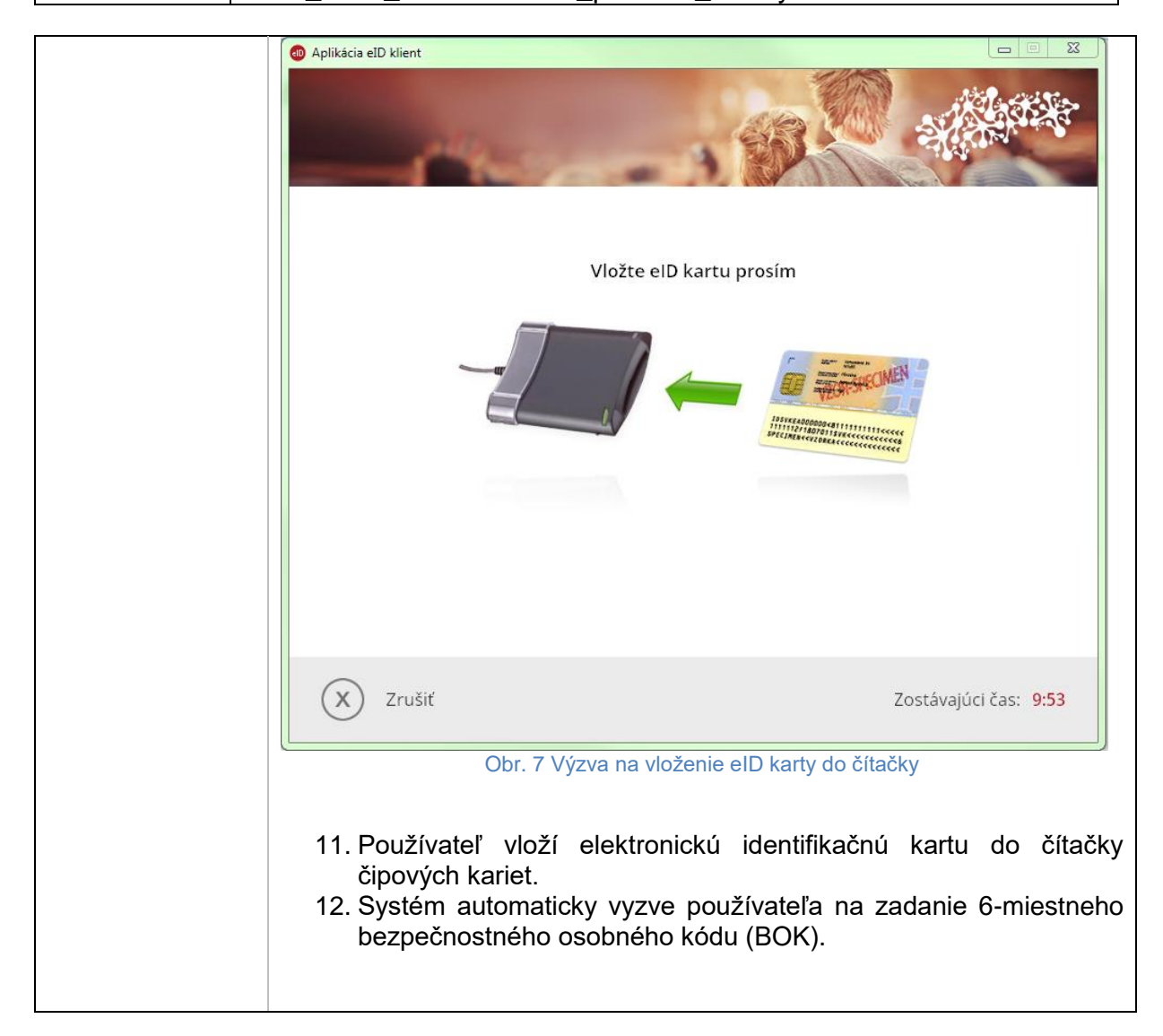

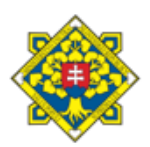

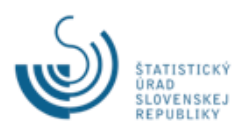

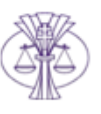

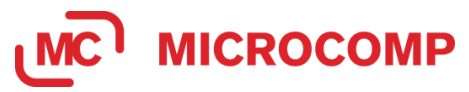

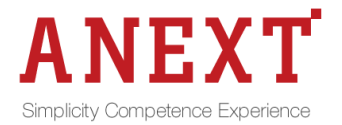

| Projekt   | Register a identifikátor právnických osôb a podnikateľov |  |  |  |
|-----------|----------------------------------------------------------|--|--|--|
| Časť      | Implementácia                                            |  |  |  |
| Kategória | Produkt         Zo dňa         26.11.2021                |  |  |  |
| Dokument  | PRO_RPO_Pouzivatelska_prirucka_sluzby-v0.7.docx          |  |  |  |

|                                                              | 💿 Aplikácia elD klient                                                                                                    |                |  |
|--------------------------------------------------------------|----------------------------------------------------------------------------------------------------|----------------|--|
|                                                              | Elektronická identifikácia                                                                                                    |                |  |
| Zadajte BOK k vášmu občianskemu preukazu s čipom (6 číslic): |                                                                                                    |                |  |
|                                                              | 1 2 3                                                                                                    |                |  |
|                                                              | 4 5 6 Zostávajúci počet pokusov pre zadanie BOK: 5                                                                                                    |                |  |
|                                                              | 7     8     9     Národná agentúra pre sieťové a elektronické služby       ⊘ viac informácií     Bochstované údaje:                                                                                                    |                |  |
|                                                              | ← 0 OK Sviac informácií                                                                                                    |                |  |
|                                                              | Rozloženie klávesnice<br>usporiadané O náhodné                                                                                                    |                |  |
|                                                              | X Zrušiť Zostávajúci čas: 9:24                                                                                                    |                |  |
|                                                              | Obr. 8 Obrazovka na zadanie BOK                                                                                                    | 2              |  |
|                                                              | <ol> <li>Používateľ zadá BOK prostredníctvom klávesnice alebo použití<br/>myši.</li> <li>Používateľ zadaný BOK potvrdí tlačidlom Enter alebo kliknutím r<br/>zelené tlačidlo OK.</li> <li>Systém overí identitu používateľa a prihlási ho.</li> <li>Systém presmeruje používateľa na rezortný portál ŠÚ SR o<br/>aplikácie RPO.</li> <li>Používateľ pokračuje kapitolou 6.2.</li> </ol> | m<br>na<br>do  |  |
|                                                              | Prístup s autentifikáciou prostredníctvom rezortného portálu:                                                                                                    |                |  |
|                                                              | <ol> <li>Používateľ zadá do internetového prehliadača URL adres<br/><u>https://rpo.statistics.sk</u>.</li> <li>Na zobrazenom formulári vyberie možnosť Prihlásiť sa ce<br/>slovensko.sk (eID).</li> <li>Prihlásenie pokračuje totožným postupom od bodu 9 prihlásen<br/>prostredníctvom ústredného portálu verejnej správy.</li> </ol>                                                  | su<br>ez<br>ia |  |

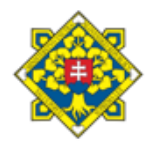

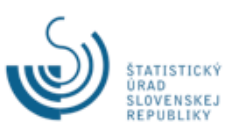

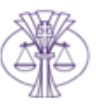

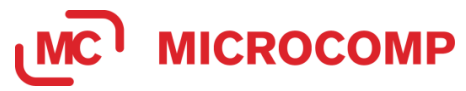

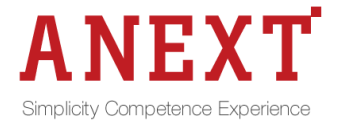

| Projekt   | Register a identifikátor právnických osôb a podnikateľov |  |  |  |
|-----------|----------------------------------------------------------|--|--|--|
| Časť      | Implementácia                                            |  |  |  |
| Kategória | Produkt         Zo dňa         26.11.2021                |  |  |  |
| Dokument  | PRO_RPO_Pouzivatelska_prirucka_sluzby-v0.7.docx          |  |  |  |

| Postup pre realizáciu prihlásenia prostredníctvom elD karty je dostupný na nasledujúcom odkaze:<br><u>https://www.slovensko.sk/_img/CMS4/Navody/postup_prihlasenie_na_portal.pdf</u> . |
|----------------------------------------------------------------------------------------------------|
| Systémové požiadavky:                                                                                                    |
| Podporované prehliadače: Internet Explorer verzia 9 a vyššia, Mozilla<br>Firefox verzia 31.0 a vyššia, Google Chrome verzia 36.0 a vyššia.                                             |

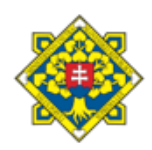

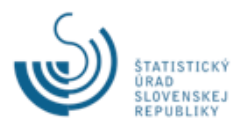

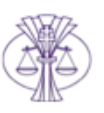

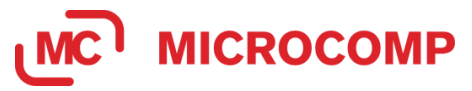

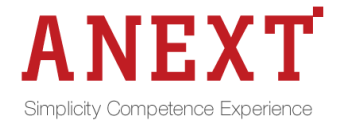

| Projekt   | Register a identifikátor právnických osôb a podnikateľov |  |  |  |
|-----------|----------------------------------------------------------|--|--|--|
| Časť      | Implementácia                                            |  |  |  |
| Kategória | Produkt Zo dňa 26.11.2021                                |  |  |  |
| Dokument  | PRO_RPO_Pouzivatelska_prirucka_sluzby-v0.7.docx          |  |  |  |

# 6 Popis jednotlivých služieb

#### 6.1 Poskytovanie údajov z Registra právnických osôb

| 6.1.1 | Názov<br>elektronic<br>kej služby:                             | Poskytovanie údajov z Registra právnických osôb                                                                                                    |
|-------|----------------------------------------------------------------|----------------------------------------------------------------------------------------------------|
| 6.1.2 | Používate<br>lia<br>elektronic<br>kej služby:                  | občan, podnikateľ, verejná správa                                                                                                    |
| 6.1.3 | Možnosti<br>prístupu<br>k službe:                              | <ul> <li>Prístupový komponent: ÚPVS</li> <li>www.slovensko.sk</li> <li>Prístupový komponent: vlastný portál ŠÚ SR</li> <li>https://rpo.statistics.sk</li> <li>Používateľ pristupuje bez autentifikácie.</li> <li>Platnosť URL: dátum nadobudnutia účinnosti zákona o registri právnických osôb, podnikateľov a orgánov verejnej moci.</li> </ul>                                                                                                    |
| 6.1.4 | Stručný<br>popis<br>a zoznam<br>krokov<br>vybavenia<br>služby: | <ul> <li>Služba Poskytnutie údajov z Registra právnických osôb po zadaní vyhľadávacích kritérií zobrazí používateľovi údaje o právnickej osobe/podnikateľovi alebo právnických osobách/podnikateľoch, ktorí vyhovujú zadaným vyhľadávacím kritériám.</li> <li>Postup krokov pri použití služby: <ol> <li>Používateľ vyberie možnosť Vyhľadávanie v RPO -&gt; Vyhľadávanie údajov v RPO</li> <li>Systém zobrazí formulár so zoznamom základných vyhľadávacích kritérií: <ol> <li>Identifikátor právnickej osoby a podnikateľa</li> <li>Plné meno právnickej osoby</li> </ol> </li> </ol></li></ul> |

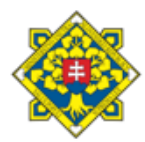

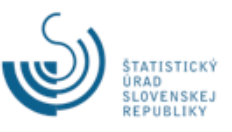

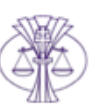

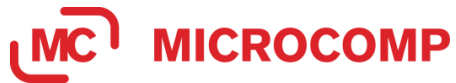

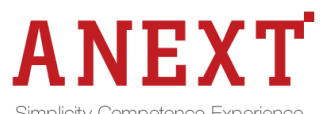

|           | Simplicity Competence Experience                                                                                                    |  |  |
|-----------|----------------------------------------------------------------------------------------------------|--|--|
| Projekt   | Register a identifikátor právnických osôb a podnikateľov                                                                                                    |  |  |
| Časť      | Implementácia                                                                                                    |  |  |
| Kategória | Produkt Zo dňa 26.11.2021                                                                                                    |  |  |
| Dokument  | PRO_RPO_Pouzivatelska_prirucka_sluzby-v0.7.docx                                                                                                    |  |  |
| Dokument  | PRO_RPO_Pouzivatelska_prirucka_sluzby-v0.7.docx            yyddavate kriteria         terefilder prieduzeta         reference operatedia obsy         reference operatedia obsy         reference operatedia         reference operatedia         reference opera |  |  |
|           | Hlavný predmet činnosti                                                                                                    |  |  |

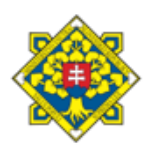

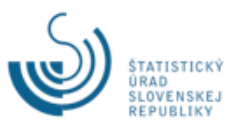

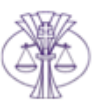

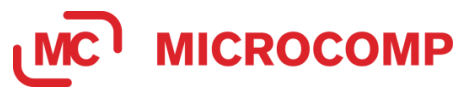

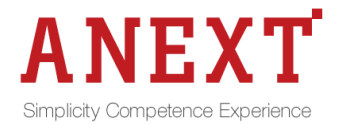

| Projekt   | Register a identifikátor právnických osôb a podnikateľov |  |  |  |
|-----------|----------------------------------------------------------|--|--|--|
| Časť      | Implementácia                                            |  |  |  |
| Kategória | Produkt         Zo dňa         26.11.2021                |  |  |  |
| Dokument  | PRO_RPO_Pouzivatelska_prirucka_sluzby-v0.7.docx          |  |  |  |

| Vyhľadávacie kritériá                                     |                                                                                                    |
|-----------------------------------------------------------|----------------------------------------------------------------------------------------------------|
| ldentifikátor právnickej osoby a podnikateľa              |                                                                                                    |
| Plné meno právnickej osoby                                |                                                                                                    |
| Právna forma                                              |                                                                                                    |
| Skryť rozšírené vyhľadávanie                              |                                                                                                    |
| Alternatívne meno                                         |                                                                                                    |
| Adresa sídla                                              | Obec Ulica č                                                                                                    |
| Predmet činnosti                                          | 01110 - Pestovanie obilnín (okrem<br>ryže), strukovín a olejnatých semien<br>01120 - Pestovanie ryže<br>01130 - Pestovanie zeleniny<br>a melónov, koreňovej a hľuzovej<br>zeleniny   |
| Dátum vzniku                                              | od 🖉 do                                                                                                    |
| Dátum zániku                                              | od v do                                                                                                    |
| Právny stav                                               |                                                                                                    |
| Meno zainteresovanei osobv                                |                                                                                                    |
| Priezvisko zainteresovanej osoby                          |                                                                                                    |
| Tvn zainterecevensi seshv                                 |                                                                                                    |
| Nano štolutówako oraćnu                                   |                                                                                                    |
| Diservisle žtetetoreko emisso                             |                                                                                                    |
| Friezvisko statutarreno organo<br>Tvn štatutárneho orgánu |                                                                                                    |
| ,<br>Ilavný predmet činnosti                              | 01110 - Pestovanie obilnín (okrem<br>ryže), strukovín a olejnatých semien<br>01120 - Pestovanie ryže<br>01130 - Pestovanie zeleniny<br>a melónov, koreňovej a hľuzovej<br>zeleniny + |
| ESU2010                                                   | 11001 - Verejné nefinančné<br>korporácie<br>11002 - Národné súkromné<br>nefinančné korporácie<br>11003 - Nefinančné korporácie pod<br>zahraničnou kontrolou                          |
| Historické údaje                                          |                                                                                                    |
| Zobraziť organizačné jednotky                             |                                                                                                    |
| Fulltextové vyhľadávanie v rámci jednotlivého             |                                                                                                    |

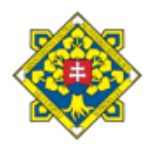

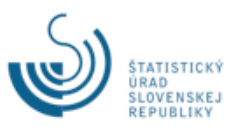

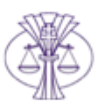

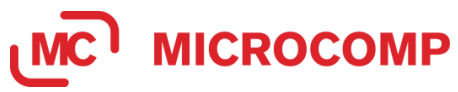

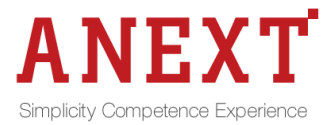

| Projekt   | Register a identifikátor právnických osôb a podnikateľov |                      |            |
|-----------|----------------------------------------------------------|----------------------|------------|
| Časť      | Implementácia                                            |                      |            |
| Kategória | Produkt                                                  | Zo dňa               | 26.11.2021 |
| Dokument  | PRO_RPO_Pouzivatelska_priru                              | cka_sluzby-v0.7.docx |            |

|       |                       | 4. | Pre vyhľadanie zaniknutých a zrušených subjektov je potrebné        |
|-------|-----------------------|----|---------------------------------------------------------------------|
|       |                       |    | označiť zaškrtávacie pole s názvom Historické údaje.                |
|       |                       | 5. | Pre vyhľadanie organizačných jednotiek subjektov je potrebné        |
|       |                       |    | označiť zaškrtávacie pole s názvom Zobraziť organizačné             |
|       |                       |    | jednotky.                                                           |
|       |                       | 6. | Pre fulltextové vyhľadávanie v textových atribútoch je potrebné     |
|       |                       |    | označiť zaškrtávacie pole s názvom Fulltextové vyhľadávanie         |
|       |                       |    | v rámci jednotlivého atribútu (neplatí pre Identifikátor právnickej |
|       |                       |    | osoby a podnikateľa – vyhľadáva sa presná zhoda používateľom        |
|       |                       |    | zadaného reťazca).                                                  |
|       |                       | 7. | Používateľ zadá minimálne jedno vyhľadávacie kritérium a klikne     |
|       |                       |    | na tlačidlo Vyhľadať.                                               |
|       |                       | 8. | Systém zobrazí výsledok vyhľadania na novej záložke.                |
|       |                       |    |                                                                     |
| 6.1.5 | Súvisiace<br>služby a |    |                                                                     |
|       | nutné                 |    |                                                                     |
|       | prílohy               |    |                                                                     |
|       | pre                   |    |                                                                     |
|       | kompiexn<br>é         |    |                                                                     |
|       | vybavenie             |    |                                                                     |
|       | služby:               |    |                                                                     |

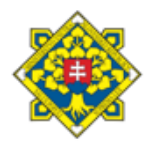

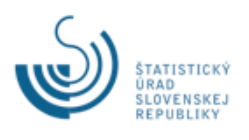

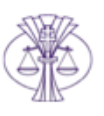

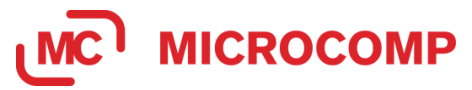

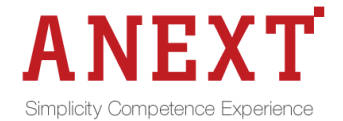

| Projekt   | Register a identifikátor právnických osôb a podnikateľov |        |            |
|-----------|----------------------------------------------------------|--------|------------|
| Časť      | Implementácia                                            |        |            |
| Kategória | Produkt                                                  | Zo dňa | 26.11.2021 |
| Dokument  | PRO_RPO_Pouzivatelska_prirucka_sluzby-v0.7.docx          |        |            |

#### 6.2 Výpis z Registra právnických osôb

| 6.2.1 | Názov<br>elektronic<br>kej služby:                             | Výpis z Registra právnických osôb                                                                                                    |
|-------|----------------------------------------------------------------|----------------------------------------------------------------------------------------------------|
| 6.2.2 | Používate<br>lia<br>elektronic<br>kej služby:                  | občan, podnikateľ, verejná správa                                                                                                    |
| 6.2.3 | Možnosti<br>prístupu<br>k službe:                              | Prístupový komponent: ÚPVS<br>www.slovensko.sk<br>Prístupový komponent: vlastný portál ŠÚ SR<br><u>https://rpo.statistics.sk</u><br>Autentifikácia používateľa prostredníctvom elD karty.<br>Platnosť URL: dátum spustenia Registra a identifikátora právnických<br>osôb a podpikateľov do produkčnej prevádzky                                                                                                    |
| 6.2.4 | Stručný<br>popis<br>a zoznam<br>krokov<br>vybavenia<br>služby: | <ul> <li>Služba Výpis z Registra právnických osôb umožňuje autentifikovanému používateľovi zadať žiadosť o výpis z RPO. Žiadosť o výpis IS RPO prepošle na vybavenie zdrojovému registru. Výpis je odoslaný do eDesk schránky žiadateľa.</li> <li>Postup krokov pri použití služby: <ol> <li>Používateľ vyhľadá právnickú osobu/podnikateľa podľa 6.1.4</li> <li>Používateľ klikne na tlačidlo Podať žiadosť o výpis.</li> </ol> </li> </ul> |

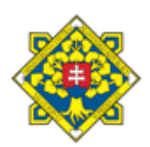

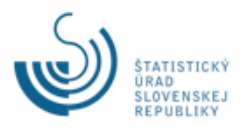

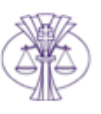

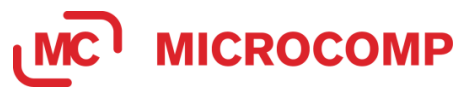

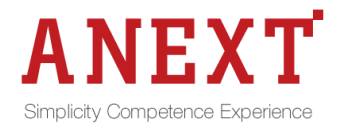

| Projekt   | Register a identifikátor právnických osôb a podnikateľov |          |            |
|-----------|----------------------------------------------------------|----------|------------|
| Časť      | Imple                                                    | mentácia |            |
| Kategória | Produkt                                                  | Zo dňa   | 26.11.2021 |
| Dokument  | PRO_RPO_Pouzivatelska_prirucka_sluzby-v0.7.docx          |          |            |

| STATISTICKÝ ÚR<br>SLOVENSKEJ REPUBLIK           | AD Register a identif                          | fikátor právnických osôb a podnikateľov                                                                       |                                     | Pithfaseny ato, upvs_tc:/hk/7505058455_heimrich_roman Odhlast<br>Verzie 1.8.0_SNAPSHOT |
|-------------------------------------------------|------------------------------------------------|----------------------------------------------------------------------------------------------------|-------------------------------------|----------------------------------------------------------------------------------------|
| Vyhľadávanie v RPO<br>Vyhľadávanie údajov v RPO | VyNadať udaje v RPO Vysled                     | tok vyhľadikamia = Údaje subjektu 31721176 ×                                                                  |                                     |                                                                                        |
|                                                 | ICO<br>Piné meno                               | 31721176<br>BANK s.c.o                                                                                        |                                     | Platnoof ed. 1.2.1996<br>Platnoof ed. 1.2.1996                                         |
|                                                 | Adresa sidla                                   | Poprož, Letná 8/16                                                                                            |                                     | Platnost ed. 23.6.1992                                                                 |
|                                                 | Právna forma                                   | Społočnosť s ručením obmedzeným                                                                               |                                     | Platnosf ed: 1.2.1996                                                                  |
|                                                 | Predmet činnosti                               | Dobývanie úranových a tóriových nid                                                                           |                                     | Platnost od: 1.6.2015                                                                  |
|                                                 | Štatutārny orgān                               | <ul> <li>Konstel<br/>Radotlav Vinca<br/>Poerol, Janá 197/2</li> </ul>                                         |                                     | Platnosf ed: 14.5.2014                                                                 |
|                                                 | Zainteresovaná esoba                           | Spoločnik<br>Andrea Patrášová, ing                                                                            |                                     | Platnoof ed: 5.11.2008                                                                 |
|                                                 | lné právne skutočnosti                         | Poprof, Latria 0/16  • Zmena spoločenskej zmluvy zo dňa 27.7.1998 podľa z č. 11/98 Z z.                       |                                     | Platnosf od: 7.12.1998                                                                 |
|                                                 | Opsävnenie konať                               | Za spoločnosť konsjú a podpisujú konstelka samostatne.                                                        |                                     | Platnoof ed. 1.2.1995                                                                  |
|                                                 | Základné imanie                                | Výška základného imaniu 6 640,00 EUR<br>Výška splateného imaniu 6 680,00 EUR<br>Schválená výška: 6 640,00 EUR |                                     | Platnoof od: 20.5.2009                                                                 |
|                                                 | Zdroj údajov                                   | Banto mine                                                                                                    |                                     |                                                                                        |
|                                                 | Registrový úrad                                | REGBANSKRegistratorUPVS                                                                                       |                                     | Platnoof ed: 12.6.2015                                                                 |
|                                                 | Registračné čislo<br>Dátum aktualizácie údajov | 42 12.6.2015                                                                                                  |                                     | Platnosf ed. 5.2.2015                                                                  |
|                                                 | (D. Tanana and Face)                           |                                                                                                    |                                     |                                                                                        |
| 3. Sy<br>úc                                     | ob<br>stém zo/<br>lajmi o si                   | r. 11 Záložka so zobraze<br>obrazí formulár žia<br>ubjekte, pre ktorý sa                                      | adosti o výpis<br>a výpis žiada a l | <sup>kte</sup><br>s predvyplnenými<br>korešpondenčnou                                  |
| ac<br>4 Pc                                      | lresou žia                                     | adateľa.<br>doplní do formulár                                                                                | ra údai o omaile                    | wai adrosa ak ia                                                                       |
| 4. FU                                           | Juzivalei                                      |                                                                                                    |                                     | wej aurese ak je                                                                       |
| vy<br>c Du                                      | Zauovan                                        | y.                                                                                                    |                                     | án in talitan atán ann                                                                 |
| 5. PC                                           |                                                |                                                                                                    |                                     |                                                                                        |
| tia                                             |                                                | osiat ziadost o vypis                                                                                         | s alebo Podpisat                    | a odosiat ziadost                                                                      |
| 0                                               | výpis.                                         |                                                                                                    |                                     |                                                                                        |
| TI                                              | ačidlo Po                                      | odpísať a odoslať žia                                                                                         | adosť o výpis sa                    | zobrazí v prípade                                                                      |
| ak                                              | ie spra                                        | ávny poplatok vyža                                                                                            | adovaný a za                        | podanie žiadosti                                                                       |
| рс                                              | odpísanej                                      | j ZEPom je jeho vý                                                                                            | ška v zníženej s                    | adzbe. Návod na                                                                        |
| pr                                              | ácu sap                                        | olikáciou na podpis                                                                                           | sovanie je dost                     | upný na odkaze                                                                         |
| <u>ht</u>                                       | tps://wwv                                      | v.slovensko.sk/_img                                                                                           | /CMS4/Navody/I                      | Pouzivatelska_pri                                                                      |
| <u>ru</u>                                       | <u>cka_DSi</u>                                 | gner_XAdES_Java.r                                                                                             | <u>odf</u> .                        |                                                                                        |
| 6. Sy                                           | /stém od                                       | ošle žiadosť o výpis                                                                                          | zdrojovému regi                     | istru                                                                                  |
| 7. Do                                           | o eDesko                                       | ovej schránky žiadate                                                                                         | eľa je doručená l                   | nformácia o prijatí                                                                    |
| sp                                              | orávy na                                       | spracovanie na Ú                                                                                              | JPVS a Doručer                      | nka príp. Správa                                                                       |
| 0                                               | platobný                                       | ch podmienkach ak                                                                                             | je vyžadovaná ú                     | hrada správneho                                                                        |
| nc                                              | nlatku                                         |                                                                                                    | -                                   |                                                                                        |
| pc                                              | plaiku.                                        |                                                                                                    |                                     |                                                                                        |

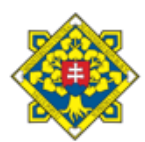

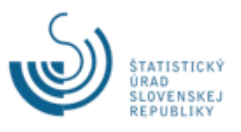

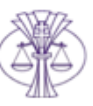

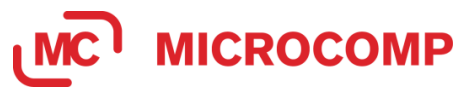

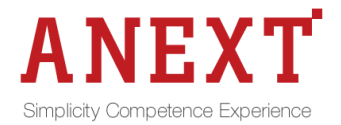

| Projekt   | Register a identifikátor právnických osôb a podnikateľov |          |            |
|-----------|----------------------------------------------------------|----------|------------|
| Časť      | Imple                                                    | mentácia |            |
| Kategória | Produkt                                                  | Zo dňa   | 26.11.2021 |
| Dokument  | PRO_RPO_Pouzivatelska_prirucka_sluzby-v0.7.docx          |          |            |

|                                                                    | 8. Používa                                                                    | ateľ uhradí správny poplatok, ak je v                                                                                                    | vyžadovaný.                                                       |  |  |
|--------------------------------------------------------------------|-------------------------------------------------------------------------------|----------------------------------------------------------------------------------------------------|-------------------------------------------------------------------|--|--|
|                                                                    | 9. Po spra                                                                    | 9. Po spracovaní žiadosti o výpis zdrojovým registrom je Výpis                                                                                                    |                                                                   |  |  |
|                                                                    | doručer                                                                       | ný do eDeskovej schránky žiadateľa                                                                                                    | a.                                                                |  |  |
|                                                                    | slovensko.sk                                                                  | Elektronická schránka<br>istoly potli vrzych skile kdos                                                                                                    | 🗘 Roman Heivrich 🖾                                                |  |  |
|                                                                    | Roman Helmich (000001)                                                        | 1997) Personal da v Venceri Material galas                                                                                                    | Fullentové vyhľadávonie                                           |  |  |
|                                                                    | W Colosiané správy (13/63)     W Rozpracované správy (oje)     Vyučité miesto | Stoff Zherry a Deals     Deruclement of jetu                                                                                                    | ♥           ■           21062015 M38                              |  |  |
|                                                                    | -                                                                             | Naroda agento pre setto a.         Mandata agento pre setto a.           Ø 2002 Eurory Obek         Doublet           Ø 505 Zhenry obek         Polyn ea allevak VS: 000022015 | 23.00,2015 14:37 01<br>23.00,2015 14:30 59<br>23.06,2015 14:34 14 |  |  |
|                                                                    |                                                                               | Orad skala, Storowaler grandtag. Internative a grant gank yan synansonie na 10%5     Stor. 2 born k     Orad skala, Storowaler grandtag.     Orad skala, Storowaler grandtag.  | 23.06.2015 14.03 12<br>23.06.2015 14.17 59<br>23.06.2015 14.11 12 |  |  |
|                                                                    |                                                                               | 2018 Zhenyi oDeat         Domotosla           mi Aron m                                                                                                    | 23.06.2015 13:23 59                                               |  |  |
|                                                                    |                                                                               | Doručenie výpisu<br>Istrat Zamý Hotek                                                                                                    | Vac operation and operations 🗼 😨 🗎<br>23. yiers 2015 14(10:22     |  |  |
|                                                                    |                                                                               | Colument MARK vyte-origite a 31721176/FEGBARRE pdf                                                                                                    |                                                                   |  |  |
|                                                                    |                                                                               | Profaet Dunačenie regiona<br>Text: Výpo z registra Bandy register                                                                                                    |                                                                   |  |  |
|                                                                    |                                                                               | Skanne spiler<br>Of Borna Heiner States<br>of Reason Heiner States                                                                                                    | 5000<br>w 23.06.2015 14:38                                        |  |  |
|                                                                    |                                                                               | Obr. 12 Elektronická schránka                                                                                                    |                                                                   |  |  |
|                                                                    |                                                                               |                                                                                                    |                                                                   |  |  |
|                                                                    |                                                                               |                                                                                                    |                                                                   |  |  |
|                                                                    |                                                                               |                                                                                                    |                                                                   |  |  |
| 6.2.5 Súvisiace<br>služby a<br>nutné<br>prílohy<br>pre<br>komplexn | Služba nadväz<br>osôb ak je použ                                              | uje na službu Poskytnutie údajov z<br>žívateľ autentifikovaný prostredníct                                                                                                    | z Registra právnických<br>vom elD.                                |  |  |
| é<br>vybavenie<br>služby:                                          |                                                                               |                                                                                                    |                                                                   |  |  |

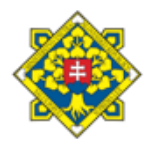

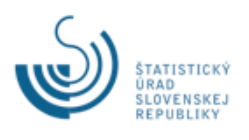

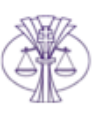

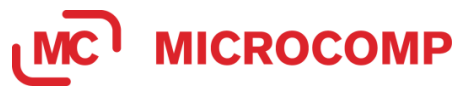

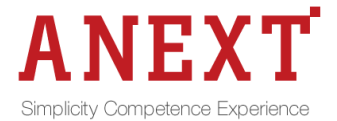

| Projekt   | Register a identifikátor právnických osôb a podnikateľov |                       |            |
|-----------|----------------------------------------------------------|-----------------------|------------|
| Časť      | Imple                                                    | ementácia             |            |
| Kategória | Produkt                                                  | Zo dňa                | 26.11.2021 |
| Dokument  | PRO RPO Pouzivatelska priru                              | icka sluzby-v0.7.docx | •          |

# 7. Kontaktujte nás

| Kontaktujte nás | Štatistický úrad Slovenskej republiky |  |
|-----------------|---------------------------------------|--|
|                 | Lamačská cesta 3/C                    |  |
|                 | 840 05 Bratislava 45                  |  |
|                 | telefón: +421 2 50236 341             |  |
|                 | telefón: +421 2 50236 339             |  |
|                 | e-mail: info@statistics.sk            |  |

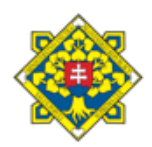

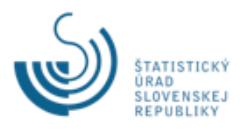

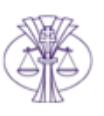